# Guidance Document for Refurbishers under Battery Waste Management

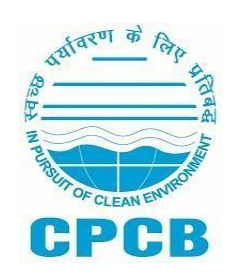

Central Pollution Control Board, Delhi

# Table of Contents

| 3    |
|------|
| 4    |
| 6    |
| . 27 |
| . 30 |
| . 35 |
| . 37 |
| . 42 |
| . 44 |
|      |

## 1. Introduction

The Ministry of Environment Forest and Climate Change notified Battery Waste Management (BWM) Rules on 22nd August, 2022 as per which every refurbisher shall have to register with SPCB/PCC through the online EPR portal developed by CPCB.

As per Rules, Refurbishers are required to carry out any activity in accordance with the guidelines prescribed by Central Pollution Control Board. Refurbishers shall furnish quarterly returns in Form 4 regarding the information on quantity of used Battery collected or received from various producers or entities, refurbished quantities, quantity of hazardous and/or other waste including solid waste or plastic waste generated after refurbishment and disposal of such quantity as per extant rules and the quarterly return shall be filed by the end of the month succeeding the end of the quarter.

This document outlines the Standard Operating Procedure of the Online EPR Portal for Refurbishers for compliance with the Battery Waste Management (BWM) Rules, 2022. This Guidance Manual provides guidance on filing of applications by the refurbishers, filing of refurbished battery and sales data, and quarterly returns filing by the Refurbishers.

## 2. Sign-up on the EPR Portal

After accessing the EPR Portal for Battery Waste Management, users can sign-up on the portal using the 'Create Account' option. When the user clicks on it, a pop-up box appears asking the user to select the Applicant Type. On this pop-up, please select the 'Refurbisher' option. The user is directed to the Consent Verification step, where users need to enter the Consent ID provided by their respective state and the name of their State. Once done, the user needs to click on the 'Verify' button to verify their Consent ID.

| СРСВ | Central pollution Control Board<br>(Ministry of Environment, Forest<br>and Climate Change) | EPR Portal<br>(Portal for Grant of Re<br>Battery under | for Battery Waste Management<br>gistration to Producer and Recycler/Refurbisher of<br>Battery Waste Management Rules, 2022)                                              | Chester Harry | Ended and the second second se |
|------|--------------------------------------------------------------------------------------------|--------------------------------------------------------|----------------------------------------------------------------------------------------------------|---------------|----------------------------------------------------------------------------------------------------|
|      |                                                                                            |                                                        | Consent Application Verification Form<br>Please Enter Your Application Id and Select State<br>Please Enter Application Id<br>ANDAMAN NICOBAR<br>Verify<br>Create Account |               |                                                                                                    |

On successful verification of Consent ID, the user is directed to the sign-up form. The Refurbisher sign-up form has the following fields-

| Field Name                                                                                | Input Description / Type                                                                  |  |  |
|-------------------------------------------------------------------------------------------|-------------------------------------------------------------------------------------------|--|--|
| Application Type                                                                          |                                                                                           |  |  |
| User Type Of user is pre-filled to Refurbisher, based on selection main the previous step |                                                                                           |  |  |
| GST No. Enter the Goods and Services Tax Number. (Text field, Alphanumeric)               |                                                                                           |  |  |
|                                                                                           |                                                                                           |  |  |
| Company Details                                                                           |                                                                                           |  |  |
| Name of CompanyOfficial name of the company fetched from GST No.                          |                                                                                           |  |  |
| Legal Name Legal name of the company fetched from GST No.                                 |                                                                                           |  |  |
| Establishment Year                                                                        | Select the year in which the company was established. (Dropdown selection or Date Picker) |  |  |
| Type of Business                                                                          | Select the business type from the provided list. (Dropdown selection)                     |  |  |

| State/UT                               | Select the state or union territory where the company is registered. (Dropdown selection) |  |  |
|----------------------------------------|-------------------------------------------------------------------------------------------|--|--|
| Registered Address                     | Enter the registered address of the company. (Text field)                                 |  |  |
| District                               | Select the district from the provided list. (Dropdown selection)                          |  |  |
| Pin Code                               | Enter the postal code of the registered address. (Text field, Numeric)                    |  |  |
| CIN (Company<br>Identification Number) | Enter the Company Identification Number. (Text field, Alphanumeric)                       |  |  |
| PAN                                    | Enter the Permanent Account Number. (Text field, Alphanumeric)                            |  |  |
|                                        |                                                                                           |  |  |
| Authorized Person Details              |                                                                                           |  |  |
| Name                                   | Enter the full name of the authorized person. (Text field)                                |  |  |
| Designation                            | Enter the designation or job title of the authorized person. (Text field)                 |  |  |
| Mobile                                 | Enter the mobile number of the authorized person. (Text field, Numeric)                   |  |  |
| PAN                                    | Enter the PAN of the authorized person. (Text field, Alphanumeric)                        |  |  |
| Aadhaar No                             | Enter the Aadhaar number of the authorized person. (Text field, Numeric)                  |  |  |
|                                        |                                                                                           |  |  |
| Login Details                          |                                                                                           |  |  |
| Authorized Email Id                    | Enter the email ID for login purposes. (Text field, Email format)                         |  |  |
| Password                               | Create a password for login. (Text field, Password format)                                |  |  |
| Confirm Password                       | Re-enter the password to confirm. (Text field, Password format)                           |  |  |

Once the user has filled the form with the right validations, they can click on the 'Sign Up' button to complete the sign-up process and access their account.

Note: The authorized email ID and password created during sign-up should be used for future logins to the portal.

| User Type*                                                                                                    | GST No*                                                                                                    |                                                                                          |
|----------------------------------------------------------------------------------------------------|----------------------------------------------------------------------------------------------------|------------------------------------------------------------------------------------------|
| Refurbisher                                                                                                    | GST No                                                                                                    |                                                                                          |
| Company Details                                                                                                    |                                                                                                    |                                                                                          |
| Name of Company*                                                                                                    | Legal Name*                                                                                                 | Establishment Year*                                                                      |
| Name of Company                                                                                                    | Trade Name                                                                                                  | Ptease Select Date                                                                       |
| Type of Business*                                                                                                    | State/UT*                                                                                                   | Registered Address*                                                                      |
| Select Type of Business                                                                                                    | Select State                                                                                                | Registered Address                                                                       |
|                                                                                                    |                                                                                                    |                                                                                          |
| District *                                                                                                    | Pin Code*                                                                                                   | Pan * (i)                                                                                |
| District *<br>Please Select Any One<br>CIN (0)<br>CIN No                                                                                                    | Pin Code* PiN Code                                                                                          | Pan * (i)<br>PAN No                                                                      |
| District *<br>Please Select Any One<br>CIN (0)<br>CIN No<br>Authorized Person Details                                                                           | Pin Code* PIN Code                                                                                          | Pan * (i)<br>PAN No                                                                      |
| District * Please Select Any One CIN (0) CIN No Authorized Person Details Name*                                                                                 | Pin Code* PIN Code Designation*                                                                             | Pan * (i)<br>PAN No<br>Mobile*                                                           |
| District * Please Select Any One CIN (0) CIN No Authorized Person Details Name* Name                                                                            | Pin Code* PIN Code PIN Code Designation* Designation                                                        | Pan * (i)<br>PAN No<br>Mobile*<br>Mobile Number                                          |
| District * Please Select Any One CIN (0) CIN No Authorized Person Details Name* Name Pan* (0)                                                                   | Pin Code* PIN Code PIN Code Designation* Designation Aadhaar No                                             | Pan * (i)<br>PAN No<br>Mobile*<br>Mobile Number                                          |
| District * Please Select Any One CIN (0 CIN No Authorized Person Details Name* Name Pan* (0) PAN                                                                | Pin Code* PIN Code PIN Code Designation* Designation Aidhaar No Aadhaar No                                  | Pan * (i)<br>PAN No<br>Mobile*<br>Mobile Number                                          |
| District * Please Select Any One CIN (0) CIN No Authorized Person Details Name* Name Pan* (0) PAN Login Details                                                 | Pin Code<br>PIN Code<br>PIN Code<br>Designation*<br>Designation<br>Aadhaar No<br>Aadhaar No                 | Par * ()<br>PAN No<br>Mobile*<br>Mobile Number                                           |
| District * Please Select Any One CIN (0) CIN No Authorized Person Details Name* Name Pan* (0) PAN Login Details                                                 | Pin Code<br>PIN Code PIN Code Designation* Designation Aadhaar No Aadhaar No                                | Mobile*<br>Mobile Number                                                                 |
| District * Please Select Any One CIN (0) CIN No Authorized Person Details Name* Name Pan* (0) PAN Login Details Authorized Email Id* Exter Authorized Email Id* | Pin Code* PIN Code PIN Code Designation* Designation Aidhaar No Aadhaar No Password@* Password@* Password@* | Pan * (i)<br>PAN No<br>Mobile*<br>Mobile Number<br>Confirm Password*<br>Confirm Password |

## 3. Registration Application

A refurbisher can initiate their registration application on the application by using the 'Initiate Application' option on their dashboard. Once a user clicks on this, a multi-step registration application appears.

The form is divided into several sub-sections/or tabs (progressive steps) as listed below-

#### (A) General Information

This subsection has the following fields in its form-

| Field Name                   | Туре                                                          | Mandatory       | Validation |
|------------------------------|---------------------------------------------------------------|-----------------|------------|
| A. Company Details           |                                                               |                 |            |
| Name of Refurbishing<br>Unit | Fetched from Profile<br>(Name of<br>Company),<br>non-editable | Yes, pre-filled | -          |
| Legal Name                   | Fetched from Profile<br>(Legal Name),<br>non-editable         | Yes, pre-filled | _          |
| GSTIN                        | Fetched from Profile,<br>non-editable                         | Yes, pre-filled | -          |

| PAN                         | Fetched from Profile,<br>non- editable | Yes, pre-filled | - |
|-----------------------------|----------------------------------------|-----------------|---|
| Establishment Year          | Fetched from Profile, non-editable     | Yes, pre-filled | - |
| State/UT                    | Fetched from Profile, non-editable     | Yes, pre-filled | - |
| District                    | Fetched from Profile, non-editable     | Yes, pre-filled | - |
| Registered Address          | Fetched from Profile, non-editable     | Yes, pre-filled | - |
| PIN Code                    | Fetched from Profile, non-editable     | Yes, pre-filled | - |
| B. Authorized Person [      | Details                                |                 |   |
| Name                        | Fetched from Profile, non-editable     | Yes, pre-filled | - |
| Designation                 | Fetched from Profile, non-editable     | Yes, pre-filled | - |
| Mobile                      | Fetched from Profile, non-editable     | Yes, pre-filled | - |
| Email                       | Fetched from Profile, non-editable     | Yes, pre-filled | - |
| PAN of Authorized<br>Person | Fetched from Profile, non-editable     | Yes, pre-filled | - |

Action buttons on this page-

- Save & Next (bottom-right): Allows users to save the details mentioned in this form and proceed with the next steps of registration. All validations and mandatory fields will be checked in this case
- Back icon (top-left): Allows users to cancel the registration process and go back to the dashboard. Users will be asked to confirm the cancellation action if they confirm they will be directed to the dashboard, if they cancel, then will stay on the existing form.

| EPR Portal for<br>Battery Waste Management         |                                     |                                   |  | A Returbisher |  |  |
|----------------------------------------------------|-------------------------------------|-----------------------------------|--|---------------|--|--|
| - Initiate Application Form                        |                                     |                                   |  |               |  |  |
| General Information Refurbishing Unit Details Uplo | ad Documents Battery Information Fi | )<br>inal Declaration and Payment |  |               |  |  |
| (A). Company Details                               |                                     |                                   |  |               |  |  |
| Name of Refurbishing Unit                          |                                     | GSTIN                             |  |               |  |  |
| PAN Number                                         |                                     | Establishment Year                |  |               |  |  |
| State/UT                                           |                                     | District                          |  |               |  |  |
| Registered Address                                 |                                     | PIN Code                          |  |               |  |  |
| (B). Authorized Person Name                        |                                     |                                   |  |               |  |  |
| Name                                               |                                     | Designation                       |  |               |  |  |
| Mobile Number                                      |                                     | Email                             |  |               |  |  |
| PAN of Authorized Person                           |                                     |                                   |  |               |  |  |
|                                                    |                                     |                                   |  |               |  |  |
|                                                    |                                     |                                   |  | Next          |  |  |

## (B) Refurbishing Unit Details

In this subsection, users will add information related to their refurbishing unit. It has the following fields-

| Field Name                                                                                                    | Туре                                                                                                    | Mandatory | Validation |
|----------------------------------------------------------------------------------------------------|----------------------------------------------------------------------------------------------------|-----------|------------|
| A. Refurbishing Unit D                                                                                                    | Details                                                                                                    |           |            |
| Type of Refurbisher<br>There is also a note<br>mentioned below this<br>field-<br>"Note: For RF 1, RF 2,<br>RF<br>3, RF 4 and RF 9, a<br>Refurbisher has to<br>sign-up as a<br>Producer<br>and complete their EPR<br>obligations while<br>adhering to the<br>guidelines" | <ul> <li>Multi-select option for-</li> <li>RF 1: Refurbishes<br/>and Sells Refurbished<br/>Battery under its<br/>own brand</li> <li>RF 2: Refurbishes<br/>and Sells Refurbished<br/>battery in equipment<br/>under its own brand</li> <li>RF 3: Refurbishes<br/>imported used<br/>batteries and sells<br/>under its own brand</li> <li>RF 4: Refurbishes<br/>imported used<br/>batteries and sells<br/>Refurbished battery<br/>in equipment under<br/>its own brand</li> <li>RF 5: Refurbishes<br/>and Sells Refurbished<br/>Battery to Producers<br/>and the Producers</li> </ul> | Yes       |            |

| Refurbishing Capacity of<br>the Unit as per CTO (in<br>tonnes per annum) | <ul> <li>sells the refurbished batteries under their brand</li> <li>RF 6: Refurbishes and Sells Refurbished Battery in equipment to Producers and the Producers sells the equipment containing refurbished batteries under their brand</li> <li>RF 7: Refurbishes and Sells Imported Refurbished Battery to Producers and the Producers sells the imported refurbished batteries under their brand</li> <li>RF 8: Refurbishes and Sells Imported Refurbished Battery to Producers sells the imported refurbished batteries under their brand</li> <li>RF 8: Refurbishes and Sells Imported Refurbished Battery in equipment to Producers and the Producers sells the imported refurbished Battery in equipment to Producers sells the equipment to Producers sells the equipment containing imported refurbished batteries under their brand</li> <li>RF 9: Refurbishes and Sells Refurbished Battery to Producers under their brand</li> <li>RF 9: Refurbishes and Sells Refurbished Battery to Producers under their brand</li> <li>RF 9: Refurbishes and Sells Refurbished Battery to Producers under their brand</li> </ul> | Yes | Integers upto<br>9999         |
|--------------------------------------------------------------------------|----------------------------------------------------------------------------------------------------|-----|-------------------------------|
| Consent Validity Date<br>(as per Air Act,<br>1981); Valid Up To          | Date selection using calendar                                                                                                    | Yes | Past dates are not<br>allowed |
| Consent Validity Date<br>(as per Water Act,<br>1974); Valid Up To        | Date selection using calendar                                                                                                    | Yes | Past dates are not<br>allowed |
| Validity of<br>Authorization under<br>Rule 6 of Hazardous<br>and Other   | Date selection using calendar                                                                                                    | Yes | Past dates are not<br>allowed |

| Wastes (Management<br>and Transboundary<br>Movement) Rules,<br>2016; Valid Up To                                                                                                    |                                                                                                    |     |                                                                  |  |
|----------------------------------------------------------------------------------------------------|----------------------------------------------------------------------------------------------------|-----|------------------------------------------------------------------|--|
| Certification of<br>Registration with<br>District Industries<br>Centre; Date of<br>IssueDate selection using<br>calendar                                                                                                    |                                                                                                    | No  | Only past<br>dates are<br>allowed                                |  |
| <ul> <li>B. Refurbishing Equipments <ul> <li>Here users have an 'Add Data' button to add equipment details. Initially when there is no data, a 'No data to display' message is shown in the listing table. Once the data is added in the form, and saved, it appears in the data listing table, with following columns-</li> <li>SNo</li> <li>Equipment Name</li> <li>Capacity (in tonnes/day)</li> <li>Action - Edit, Delete</li> <li>Fields of the 'Add Data' form are mentioned below-Users can use the close icon to close the add form pop-up box and return to data</li> </ul> </li> </ul> |                                                                                                    |     |                                                                  |  |
| Mention Equipment<br>Name                                                                                                    | <ul> <li>Single select dropdown</li> <li>High Voltage<br/>Dismantling Machine</li> <li>Laser Cutting<br/>Machine</li> <li>Manual Dismantling<br/>Machine</li> <li>Cylindrical Testing<br/>Machine</li> <li>Prismatic Cell Testing<br/>Machine</li> <li>Charge Machine</li> <li>Discharge Machine</li> <li>Others</li> </ul> In case user selects<br>Others, a new field<br>appears - 'Mention<br>Equipment Name' which<br>accepts alphanumeric<br>values | Yes | 'Mention<br>Equipment Name'<br>accepts<br>alphanumeric<br>values |  |
| Equipment Capacity (in kWh)                                                                                                    | Input Field                                                                                                    | Yes | Integers                                                         |  |
| C. Geo-tagged Images and Videos                                                                                                    |                                                                                                    |     |                                                                  |  |

| Upload geo-tagged pictures of the unit's | Upload File option | Yes | PDF, up to 2 MB |
|------------------------------------------|--------------------|-----|-----------------|
|------------------------------------------|--------------------|-----|-----------------|

| location on the map                                           |                                                                                                    |     |                                 |
|---------------------------------------------------------------|----------------------------------------------------------------------------------------------------|-----|---------------------------------|
| Upload geo-tagged<br>pictures of used battery<br>storage area | Upload File option                                                                                                    | Yes | PDF, up to 2 MB                 |
| Upload geo-tagged<br>pictures of refurbishing<br>machineries  | Upload File option                                                                                                    | Yes | PDF, up to 2 MB                 |
| Video of refurbishing<br>plant                                | Input Field                                                                                                    | Yes | Valid URL                       |
| Latitude Coordinates of<br>Refurbishing Unit                  | User can either select<br>location on map, or can<br>enter Latitude and<br>Longitude in input fields<br>Integration with Google<br>Map already exist | Yes | Valid latitude and<br>longitude |

Every time a user uses the 'Upload Document' option and successfully uploads a file, the entire form data is saved as draft.

Action buttons on this page-

- Save & Next (bottom-right): Allows users to save the details mentioned in this form and proceed with the next steps of registration. All validations and mandatory fields will be checked in this case.
- Save as Draft (left of Save & Next button): Allows users to save the data that they have entered so far as draft. No mandatory fields will be checked in this case. An action successful or error message will be shown, and the user will stay on the same page.
- Back icon (top-left): Allows users to cancel the registration process and go back to the dashboard. Users will be asked to confirm the cancellation action if they confirm they will be directed to the dashboard, if they cancel, then will stay on the existing form.
- Previous Step: Allows users to navigate to the previous step in the registration process.

| ← Initiate Application Form                                                                                                    |   |                                                                                |        |        |  |
|----------------------------------------------------------------------------------------------------|---|--------------------------------------------------------------------------------|--------|--------|--|
| General Information Refurbating Unit Details Upload Documents Battery Information Find Declaration and Payment                       |   |                                                                                |        |        |  |
| (A). Refurbisher Unit Details                                                                                                    |   |                                                                                |        |        |  |
| Type of Refurbisher                                                                                                    |   |                                                                                |        |        |  |
| FS S. Refurbishes and Sells Refurbished Battery to Producers and the Producers sells the refurbished batteries under their brand * 🗸 |   |                                                                                |        |        |  |
| Consert Validity Date (as per Air, 1581), Valid Up To *                                                                              |   |                                                                                |        |        |  |
| Validity of Authorization under Rule 6 of Hazardous and Other Wasses Rules, 2016; Valid Up To *                                      |   | Certification of Registration with District Industries Centre; Date of Issue * |        |        |  |
| (B). Refurbishing Equipment                                                                                                    |   |                                                                                | + Ac   | d Data |  |
| 5.No : Equipment Name                                                                                                    |   | ; Capacity (In Tonnes) :                                                       | Action |        |  |
| (C) Geo-ragged Images and Video                                                                                                    |   |                                                                                |        |        |  |
| NOTE* You can uplead only 1 FDF, Upto 2 MB                                                                                           |   |                                                                                |        |        |  |
| Upload get bigged pictures of the unit's location on the map*                                                                        | • | Upload geo-Gagged pictures of used battery storage area*                       |        | ٩      |  |
| lipitad geo tagged pictores of relutating mathemise                                                                                  |   |                                                                                |        |        |  |
| Latude*                                                                                                    |   | implude*                                                                       |        |        |  |
| Use your Precise location                                                                                                    |   |                                                                                |        |        |  |

Previous Step

#### ave as Draft Save & Next

## (C) Upload Documents

Under this subsection, user needs to upload the following documents-

| Field Name                                                                                                   | Туре               | Mandatory | Validation               |
|----------------------------------------------------------------------------------------------------|--------------------|-----------|--------------------------|
| Company GST                                                                                                  | Upload File option | Yes       | Only 1 PDF, upto 2<br>MB |
| Company PAN Card                                                                                             | Upload File option | Yes       | Only 1 PDF, upto 2<br>MB |
| Company CIN                                                                                                  | Upload File option | Yes       | Only 1 PDF, upto 2<br>MB |
| Consent issued under Air<br>and Water Act                                                                    | Upload File option | Yes       | Only 1 PDF, upto 2<br>MB |
| Authorization under<br>Hazardous and other<br>Wastes (Management &<br>Transboundary<br>Movement) Rules, 2016 | Upload File option | Yes       | Only 1 PDF, upto 2<br>MB |
| District Industries Center<br>(DIC) registration<br>Certificate                                              | Upload File option | No        | Only 1 PDF, upto 2<br>MB |
| Process Flow Diagram of<br>the refurbishment<br>process                                                      | Upload File option | No        | Only 1 PDF, upto 2<br>MB |

Users should be able to see a file preview (or preview of file name) after they have uploaded a file. Users can delete a document uploaded as well, and can also replace the existing uploaded document with a new document by using the upload option again.

Every time a user uses the 'Upload Document' option and successfully uploads a file, the entire form data is saved as draft.

Action buttons on this page-

- Save & Next (bottom-right): Allows users to save the details mentioned in this form and proceed with the next steps of registration. All validations and mandatory fields will be checked in this case.
- Save as Draft (left of Save & Next button): Allows users to save the data that they have entered so far as draft. No mandatory fields will be checked in this case. An action successful or error message will be shown, and the user will stay on the same page.
- Back icon (top-left): Allows users to cancel the registration process and go back to the dashboard. Users will be asked to confirm the cancellation action if they confirm they will be directed to the dashboard, if they cancel, then will stay on the existing form.
- Previous Step: Allows users to navigate to the previous step in the registration process.

| PR Forai for<br>Battey Wate Management                                                                          | Δ (1) Metricolar                                                |
|----------------------------------------------------------------------------------------------------|-----------------------------------------------------------------|
| ← Initiate Application Form                                                                                     |                                                                 |
| General Information Refurbahing Unit Details Uptrad Documents Battery Information Final Declaration and Psymeet |                                                                 |
| NOTE* You can uplead only 1 PDF, Upto 2 MB                                                                      |                                                                 |
| Uplead Company GST*                                                                                             | Uplicat Company PAN Card*                                       |
| Upload Company DN*                                                                                              | Uplead Constant issued under air and vester act*                |
| Uplicad Authonization under Recordious and other westes rules. 2015*                                            | Uplead Detroit Industries centre (DIQ) registration certificate |
| Upload Process flow diagram of the refurbishment process                                                        |                                                                 |
| Last 3 FI's Annual Returns                                                                                      |                                                                 |
| Uplead Previous to previous P1*                                                                                 | Upled Previous FP*                                              |
| Uplead Correct P*                                                                                               |                                                                 |
|                                                                                                    |                                                                 |

| Previous Step |  | Save as Draft Save & Next |
|---------------|--|---------------------------|

#### (D) Battery Information

In this section users will add information about the batteries that they refurbish at their refurbishing unit. This has four sub-section (to be displayed as tabs)-

- Battery Details
- Procurement Data
- Refurbishment Data
- Sales Data

These tabs are to be sequentially filled by the user. That is, a user can navigate to the next tab only when some information in the previous tab is provided.

| Field Name                                                                                                    | Туре                                                                                                    | Mandatory     | Validation           |  |
|----------------------------------------------------------------------------------------------------|----------------------------------------------------------------------------------------------------|---------------|----------------------|--|
| <ul> <li>A. Battery Details<br/>Here the user mentions the type and kind of used batteries that they refurbish at<br/>their refurbishing plant. Initially when there is no data, a 'No data to display' message<br/>is shown in the listing table. Users can click on the 'Add Data' button to add new sales<br/>data. Once the data is added in the form, and saved, it appears in the data listing<br/>table, with following columns-</li> <li>SNo</li> <li>Type of Battery being Refurbished</li> <li>Kind of Battery</li> <li>HSN Code</li> <li>Technology Used</li> <li>Action - edit, delete</li> <li>Users can add multiple data using the 'Add Data' button, and all of it appears in the</li> </ul> |                                                                                                    |               |                      |  |
| listing table. Whe<br>appears-                                                                                                    | n user clicks on 'Add Data'                                                                                                    | a pop-up form | with following field |  |
| Type of Battery being<br>Refurbished                                                                                                    | <ul> <li>Single select dropdown,<br/>from the following list-</li> <li>Portable Battery used in<br/>consumer electronics<br/>which are rechargeable</li> <li>Portable Battery except<br/>used in consumer<br/>electronics which are<br/>rechargeable</li> <li>Automotive Battery</li> <li>Industrial Battery</li> <li>Electric Vehicles (EV)<br/>Battery for<br/>E-rickshaw (three<br/>wheelers)</li> <li>Electric Vehicles (EV)<br/>Battery of two<br/>wheelers</li> <li>Electric Vehicles (EV)<br/>Battery comprising of four<br/>wheelers</li> <li>Other -<br/>Industrial/Automotive,<br/>Mix of 2/3/4-wheeler EVs,<br/>etc.</li> </ul> | Yes           |                      |  |

| Kind of Battery | Single select dropdown,<br>from the following list-<br>Lead Acid<br>Li-ion<br>Nickel Cadmium<br>Zinc based<br>Other<br>When user selects "Other"<br>a new mandatory input<br>field appears titled<br>"Mention Other Kind of<br>Battery" accepting<br>alphanumeric<br>When User selects Li-ion,<br>a single-select dropdown<br>with following options<br>appear-<br>Nickel Cobalt Aluminium<br>(NCA)<br>Lithium Manganese Oxide<br>(LMO)<br>Nickel Manganese Cobalt<br>(NMC)<br>Lithium Cobalt Oxide<br>(LCO) | Yes | Alphanumeric for<br>"Mention Other<br>Kind of Battery"<br>conditional input<br>field |
|-----------------|----------------------------------------------------------------------------------------------------|-----|--------------------------------------------------------------------------------------|
|                 | <ul><li>(LCO)</li><li>Lithium Iron Phosphate<br/>(LFP)</li></ul>                                                                                                    |     |                                                                                      |
| HSN Code        | Input Field                                                                                                    | Yes | Alphanumeric                                                                         |
| Technology Used | Input Field                                                                                                    | Yes | Alphanumeric                                                                         |

| <ul> <li>B. Procurement Data<br/>Here the user mentions their used battery procurement details. Initially when there is<br/>no data, a 'No data to display' message is shown in the listing table. Users can click<br/>on the 'Add Data' button to add new sales data. Once the data is added in the form,<br/>and saved, it appears in the data listing table, with following columns-</li> <li>SNo</li> <li>FY of Procurement</li> <li>Quarter of Procurement</li> <li>Type of Battery</li> <li>Kind of Battery</li> <li>Source of Procurement</li> <li>HSN Code</li> <li>Quantity Procured (in tonnes)</li> <li>Action - edit, delete</li> <li>Users can add multiple data using the 'Add Data' button, and all of it appears in the<br/>listing table. When user clicks on 'Add Data' a pop-up form with following field<br/>appears-</li> </ul> |                                                                                                    |     |   |  |
|----------------------------------------------------------------------------------------------------|----------------------------------------------------------------------------------------------------|-----|---|--|
| FY of Used Battery<br>Procurement                                                                                                    | Single select dropdown.<br>Options for past FYs starting<br>with 2020-21 in the<br>following format-<br>• 2020-21<br>• 2021-22<br>• 2022-23<br>• 2023-24<br>(FY options starting from<br>establishment year) | Yes | _ |  |
| Quarter of Used Battery<br>Procurement                                                                                                    | Single-select dropdown,<br>with following four options<br>listed-<br>• Apr-Jun<br>• Jul-Sep<br>• Oct-Dec<br>• Jan-Mar                                                                                        | Yes | _ |  |
| Type of Battery                                                                                                    | Single select dropdown,<br>based on options selected<br>in Battery Information<br>form                                                                                                    | Yes | _ |  |

| Kind of Battery | Single select dropdown,<br>based on options selected<br>in Battery Information<br>form                                                                                                    | Yes | _ |
|-----------------|----------------------------------------------------------------------------------------------------|-----|---|
|                 | If Li-ion appears as an<br>option and user selects<br>this, a single-select<br>dropdown with following<br>options appear (these<br>options are also based on<br>options elected in Battery<br>Information form)-<br>• Nickel Cobalt Aluminium<br>(NCA)<br>• Lithium Manganese Oxide<br>(LMO)<br>• Nickel Manganese Cobalt<br>(NMC)<br>• Lithium Cobalt Oxide<br>(LCO)<br>• Lithium Iron Phosphate<br>(LFP) |     |   |

| Source of Procurement                          | Single select dropdown,<br>listing-<br>• Registered Producers<br>• Imported<br>• Others (Collection<br>Center, Dealers,<br>etc.)<br>If user selects Registered<br>Producers, then a new<br>mandatory field 'Select<br>Registered Producer' will<br>appear with single-select<br>dropdown with search box,<br>showing list of registered<br>Producers (Name & GSTIN);<br>this list of producers is<br>segregated state-wise,<br>alphabetically<br>If the user selects Imported,<br>then a new mandatory field<br>'Upload Invoice' appears,<br>where user will have to<br>upload a PDF invoice upto<br>2MB<br>If user selects 'Others<br>(Collection Center, Dealers,<br>etc.)', then two new<br>mandatory input field<br>appears<br>• 'Mention Source Name'<br>accepting<br>alphanumerics<br>• 'GSTIN'<br>accepting<br>alphanumerics | Yes | Alphanumeric for<br>input field<br>"Mention Source<br>Name"               |
|------------------------------------------------|----------------------------------------------------------------------------------------------------|-----|---------------------------------------------------------------------------|
| HSN Code                                       | Input Field                                                                                                    | Yes | Alphanumeric                                                              |
| Quantity Procured (in tonnes)                  | Input Field                                                                                                    | Yes | Whole Numbers                                                             |
| Fit for Refurbishment (in tonnes)              | Input Field                                                                                                    | Yes | Whole Numbers.<br>Sum of these two                                        |
| Waste Quantity Sent<br>to Recycler (in tonnes) | Input Field                                                                                                    | Yes | greater than data<br>entered in<br>Quantity Procured<br>(in tonnes) field |

#### A. Refurbishment Data

Here the user mentions their used battery procurement details. Initially when there is no data, a 'No data to display' message is shown in the listing table. Users can click on the 'Add Data' button to add new sales data. Once the data is added in the form, and saved, it appears in the data listing table, with following columns-

- SNo
- FY of Refurbishment
- Quarter of Refurbishment
- Type of Battery
- Kind of Battery
- Quantity Refurbished (in tonnes)
- Action edit, delete

Users can add multiple data using the 'Add Data' button, and all of it appears in the listing table. When user clicks on 'Add Data' a pop-up form with following field appears-

| FY of Used Battery<br>Refurbishment      | Single select dropdown.<br>Options for past FYs starting<br>with 2020-21 in the<br>following format-<br>• 2020-21<br>• 2021-22<br>• 2022-23<br>• 2023-24<br>(FY options starting from<br>establishment year) | Yes | _ |
|------------------------------------------|----------------------------------------------------------------------------------------------------|-----|---|
| Quarter of Used Battery<br>Refurbishment | Single-select dropdown,<br>with following four options<br>listed-<br>• Apr-Jun<br>• Jul-Sep<br>• Oct-Dec<br>• Jan-Mar                                                                                        | Yes | _ |
| Type of Battery                          | Single select dropdown,<br>based on options selected<br>in Procurement Data form                                                                                                    | Yes | - |

| Kind of Battery                                                                                       | Single select dropdown,<br>based on options selected<br>in Procurement Data form<br>If Li-ion appears as an<br>option and user selects<br>this, a single-select<br>dropdown with following<br>options appear (these<br>options are also based on<br>options elected in<br>Procurement section)-<br>• Nickel Cobalt Aluminium<br>(NCA)<br>• Lithium Manganese Oxide<br>(LMO)<br>• Nickel Manganese Cobalt<br>(NMC)<br>• Lithium Cobalt Oxide | Yes                            | _                                                                                                    |
|----------------------------------------------------------------------------------------------------|----------------------------------------------------------------------------------------------------|--------------------------------|----------------------------------------------------------------------------------------------------|
|                                                                                                    | (LCO)<br>• Lithium Iron Phosphate<br>(LFP)                                                                                                    |                                |                                                                                                    |
| Source                                                                                                | Single select dropdown,<br>based on options selected<br>in Procurement Data form                                                                                                    | Yes                            | _                                                                                                    |
| Note for<br>1. Available<br>Procured Quantity<br>(in tonnes)<br>2. Remaining<br>Refurbishing Capacity | Based on Type of Battery,<br>Kind of Battery and Source<br>selected, a message<br>mentioning available<br>procured quantity as per<br>procurement data<br>mentioned in the previous<br>section                                                                                                    | Yes, an<br>information<br>text | Based on<br>available<br>procurement<br>quantity of a Type<br>of Battery, Kind of<br>Battery and<br>Source |
|                                                                                                    | Based on Remaining<br>Refurbishing Capacity, a<br>message is shown to<br>highlight the Remaining<br>Refurbishing Capacity                                                                                                    |                                |                                                                                                    |

| Quantity picked-up for<br>Refurbishment (in<br>tonnes)                | Input Field | Yes | <pre>Whole Number ≤<br/>Available Fit for<br/>Refurbishment (Fit<br/>for Refurbishment<br/>Number in<br/>Procurement<br/>Form); and<br/>Remaining<br/>Refurbishing<br/>Capacity of Unit.</pre><br>Where, Remaining<br>Refurbishing<br>Capacity of Unit =<br>Total Refurbishing<br>Capacity of Unit -<br>Used Refurbishing<br>Capacity of Unit<br>Here, Total<br>Capacity of Unit<br>= [Refurbishing Unit<br>= [Refurbishing<br>Capacity of the<br>Unit as per CTO<br>(in tonnes per<br>annum)]/4<br>And, Used<br>Refurbishing data<br>added by user<br>Total quantity<br>refurbished in a<br>quarter cannot<br>exceed the Total<br>Refurbishing<br>Capacity of Unit |
|-----------------------------------------------------------------------|-------------|-----|----------------------------------------------------------------------------------------------------|
| Quantity Refurbished (in tonnes)                                      | Input Field | Yes | Whole numbers.<br>Sum of these two                                                                                                    |
| Quantity of Waste<br>Generated during<br>Refurbishment (in<br>tonnes) | Input Field | Yes | input values<br>cannot be greater<br>than Quantity<br>picked-up for<br>Refurbishment (in<br>tonnes)                                                                                                    |

#### B. Sales Data

Here the user mentions their used battery procurement details. Initially when there is no data, a 'No data to display' message is shown in the listing table. Users can click on the 'Add Data' button to add new sales data. Once the data is added in the form, and saved, it appears in the data listing table, with following columns-

- SNo
- FY of Sales
- Quarter of Sales
- Type of Battery
- Kind of Battery
- Name of Buyer
- Date of Sale
- Quantity Sold (in tonnes)
- Invoice
- Action view, edit, delete

Users can add multiple data using the 'Add Data' button, and all of it appears in the listing table. When user clicks on 'Add Data' a pop-up form with following field appears-

| Field Name                             | Туре                                                                                                    | Mandatory | Validation |
|----------------------------------------|----------------------------------------------------------------------------------------------------|-----------|------------|
| FY of Refurbished<br>Battery Sale      | Single select dropdown.<br>Options for past FYs starting<br>with 2020-21 in the<br>following format-<br>• 2020-21<br>• 2021-22<br>• 2022-23<br>• 2023-24<br>(FY options starting from<br>establishment year) | Yes       | _          |
| Quarter of Refurbished<br>Battery Sale | Single-select dropdown,<br>with following four options<br>listed-<br>• Apr-Jun<br>• Jul-Sep<br>• Oct-Dec<br>• Jan-Mar                                                                                        | Yes       | _          |
| Type of Battery                        | Single select dropdown,<br>based on options selected<br>in Refurbishment Data<br>Information form                                                                                                    | Yes       | _          |

| Kind of Battery                                           | Single select dropdown,<br>based on options selected<br>in Refurbishment Data<br>Information form                                                                                                    | Yes                            | _                                                                                                    |
|-----------------------------------------------------------|----------------------------------------------------------------------------------------------------|--------------------------------|----------------------------------------------------------------------------------------------------|
|                                                           | If Li-ion appears as an<br>option and user selects<br>this, a single-select<br>dropdown with following<br>options appear (these<br>options are also based on<br>options elected in<br>Refurbishment section)-<br>• Nickel Cobalt Aluminium<br>(NCA)<br>• Lithium Manganese Oxide<br>(LMO)<br>• Nickel Manganese Cobalt<br>(NMC)<br>• Lithium Cobalt Oxide<br>(LCO)<br>• Lithium Iron Phosphate<br>(LFP) |                                |                                                                                                    |
| Source                                                    | Single select dropdown,<br>based on options selected<br>in Procurement Data form                                                                                                    | Yes                            | -                                                                                                    |
| Name of Buyer                                             | Single-select dropdown<br>with search box, showing<br>list of registered<br>Producers (Name &<br>GSTIN); this list of<br>producers is segregated<br>state-wise, alphabetically                                                                                                    | Yes                            | _                                                                                                    |
| Date of Sale                                              | Calendar, dates of only<br>current quarter of FY<br>selected                                                                                                    | Yes                            | Only accept<br>current quarter<br>dates                                                                      |
| Note for Available<br>Refurbished Quantity (in<br>tonnes) | Based on Type of Battery,<br>Kind of Battery and Source<br>selected, a message<br>mentioning available<br>refurbished quantity as per<br>refurbishment data<br>mentioned in the previous<br>section                                                                                                    | Yes, an<br>information<br>text | Based on<br>available<br>refurbishment<br>quantity of a Type<br>of Battery, Kind of<br>Battery and<br>Source |

| Quantity Sold (in tonnes) | Input Field        | Yes | <pre>Whole Number ≤ Available Quantity Refurbished (Quantity Refurbished in refurbishment form). Total quantity sold in a quarter cannot exceed the Total Refurbished Battery.</pre> |
|---------------------------|--------------------|-----|----------------------------------------------------------------------------------------------------|
| Invoice Number            | Input Field        | Yes | Alphanumeric                                                                                                    |
| Upload Invoice            | Upload File option | Yes | Only 1 PDF, upto 2<br>MB                                                                                                    |

Action buttons on this entire page-

- Save & Next (bottom-right): Allows users to save the details mentioned in this form and proceed with the next steps of registration. All validations and mandatory fields will be checked in this case.
- Save as Draft (left of Save & Next button): Allows users to save the data that they have entered so far as draft. No mandatory fields will be checked in this case. An action successful or error message will be shown, and the user will stay on the same page.
- Back icon (top-left): Allows users to cancel the registration process and go back to the dashboard. Users will be asked to confirm the cancellation action if they confirm they will be directed to the dashboard, if they cancel, then will stay on the existing form.
- Previous Step: Allows users to navigate to the previous step in the registration process.

| ERB Rende for<br>Executive Waster Management                                                                     |                   | Q T tester<br>Refutioner     |
|----------------------------------------------------------------------------------------------------|-------------------|------------------------------|
| ← Initiate Application Form                                                                                      |                   |                              |
| General Information Refutability Unit Details Uplead Documents Battery Information Final Declaration and Payment |                   |                              |
| ▼ (A) Berney Details                                                                                             |                   | + Add Data                   |
| S. No : Type of Battery being Refurbished                                                                        | : Kind of Battery | : Technology Used : Action : |
|                                                                                                    | To deta admet     |                              |
| (B) Procurement Data                                                                                             |                   | + Add Data                   |
| (C) Refurbitivents Data                                                                                          |                   | + Add Data                   |
| <ul> <li>(D) Sales Data</li> </ul>                                                                               |                   | + Add Data                   |

| Save & |
|--------|

Previous Step

#### (E) Final Declaration and Payment

After the user has successfully completed all the subsections in the Registration Form, they can proceed to the Final Declaration page and make payment to submit their application.

On this page, following information will be displayed (in cards)-

- Capacity of Refurbishing Unit (in tonnes)
- Total Batteries Procured (in tonnes) based on Kind of Battery (Kind of Battery Wise)
- Total Batteries Refurbished (in tonnes) based on Kind of Battery (Kind of Battery Wise)
- Total Batteries Sold (in tonnes) based on Kind of Battery (Kind of Battery Wise)

Here, Total Batteries Sold (in tonnes) cannot be greater than Total Batteries Refurbished (in tonnes); similarly Total Batteries Refurbished (in tonnes) cannot be greater than both Total Batteries Procured (in tonnes), and Capacity of Refurbishing Unit (in tonnes). The 'Initiate Payment' button will not be activated until these two conditions are met. If these conditions are not met, users will be shown an informational note - "Please verify and correct the data provided in the Battery Information section"

Below this information, there is also a declaration Text which reads - "I *<User-Name>* on behalf of *<Company-Name>* hereby declare that the information furnished is true, complete and correct to the best of my knowledge and belief. I understand that in the event of my information being found false or incorrect at any stage, my registration shall be liable to be canceled without notice or any compensation in lieu thereof." Once the user has clicked on the check-box against the declaration (mandatory), the user will be shown to initiate payment as per their Refurbishing Capacity (tonnes per annum).

- Less than 1000 tonnes per annum: Application Fee is INR 10,000
- 1000 tonnes per annum to 5000 tonnes per annum: Application Fee is INR 20,000
- More than 5000 tonnes per annum: Application Fee is INR 40,000

Information of Refurbishing Capacity will be fetched from the information provided in 'Refurbishing Unit Details' section. Users can click on 'Initiate Payment' to proceed with the payment, which will redirect to an integrated payment gateway for payment.

There is a note mentioning -

"1. Fee mentioned is exclusive of any GST charges and Convenience fees.

2. In case of payment failures, kindly wait for 24 hours before attempting for repayment."

Action buttons on this page-

- Initiate: This allows users to finally submit the application after making relevant changes and proceed to payment. All necessary validations and mandatory fields will be checked in this case.
- Save as Draft (left of Submit): Allows users to save the data that they have entered so far as draft. No mandatory fields will be checked in this case. An action successful or error message will be shown, and the user will stay on the same page.
- Back icon (top-left): Allows users to cancel the registration process and go back to the dashboard. Users will be asked to confirm the cancellation action if they confirm they will be directed to the dashboard, if they cancel, then will stay on the existing form.
- Previous Step: Allows users to navigate to the previous step in the registration process

| EPR Portal for<br>Battery Waste Management                                                                                                    |                                                                                                    |                                                                                                   |                 | A T Ref                                                                                         | ter -   |
|----------------------------------------------------------------------------------------------------|----------------------------------------------------------------------------------------------------|---------------------------------------------------------------------------------------------------|-----------------|-------------------------------------------------------------------------------------------------|---------|
| Initiate Application Form     General Information Refurbishing Unit Details     Upload Docum                                                                                                    | nents Battery Information Final Declaration and Payr                                                   | nent                                                                                              |                 |                                                                                                 |         |
| Capacity of Refurbishing Unik (in tonnes)                                                                                                    | otal Batteries Procured (in tonnes) based on Kind<br>Battery                                           | Total Batteries Refurbished (in tonnes) based on<br>Kind of Battery                               |                 | Total Batteries Sold (in tonnes), based on Key<br>Battery Metals                                |         |
| D                                                                                                    | Lead Add 0<br>Loblum Ion<br>Dine Based 0<br>Mosel - Cadmum 0<br>Dithers - Notel Metal Hydrode (NMRH) 0 | Lead Acid<br>Lithum Ion<br>Zine Based<br>Nickel - Cadonium<br>Others - Nickel Meal Hydride (NMMH) | 0<br>0<br>0     | Lead Acid<br>Lahum Ion<br>Zinc Based<br>Nolai - Cudmium<br>Others - Nolai Metal Hydride (NMI-I) | 0       |
| Declaration:<br>I tester on behalf of hereby declare<br>shall be liable to be canceled without notice or any compensation in lieu t                                                                                                    | that the information furnished is true, complete and correct to the<br>hereof."                        | e best of my knowledge and belief. I understand that in the                                       | event of my inf | formation being found false or incorrect at any stage, my regis                                 | tration |
| Amount to be Paid                                                                                                    |                                                                                                    |                                                                                                   |                 | INR                                                                                             |         |
| NOTE: Fee mentioned is exclusive of any GST charges and Convenience fees.<br>In case of payment failures, kindly wait for 24 hours before astempting for a<br>Less than 1000 somes per annum: Application Fee is INR 10,000<br>1000 somes per annum: Application Fee is INR 10,000<br>More that 5000 somes per annum: Application Fee is INR 10,000 | repayment.<br>20,000                                                                                   |                                                                                                   |                 |                                                                                                 |         |
| Previous Step                                                                                                    |                                                                                                    |                                                                                                   |                 | Save as Draft Initiate Pa                                                                       | ayment  |

Once the user has submitted the modified registration application, it is now sent to SPCB for further processing and approval. A successful banner will be shown, and the user can return to the dashboard using the 'Go to Dashboard' button on this successful banner screen. Once an application is submitted, the user cannot edit the application until a query is raised from the approving authority.

After successful submission of registration applications, users can now access other sections of the portal, except "Quarterly Returns". "Quarterly Returns" section will only be accessible after the respective approving authority has approved the registration application of the Refurbisher.

After approval, the registration number remains the same, and the modified information is updated in the user's registration application view mode.

## 4. Procurement Data

Refurbishers can access the Procurement Data section from the left side panel. This section allows users to add, view and manage their used battery procurement data. This page has the following informational cards-

- Quantity Procured in Current Quarter (in tonnes)
   \*\*Show current FY and Quarter on cards
  - \*\*Show current FY and Quarte
  - Lead Acid
  - Li-ion
  - Nickel Cadmium
  - Zinc based
  - Other
- Procurement Carryover from Previous Quarter (in tonnes)
   \*\*Show current FY and Quarter on cards
  - Lead Acid
  - Li-ion
  - Nickel Cadmium
  - Zinc based
  - Other

Any opening balance from the registration form will be added to these two cards. The cards will also list the current FY and Quarter on them, and this data will always be only for the current quarter.

Data provided by the user in the registration form will also be listed here, for the respective quarter and FY, and this data cannot be edited or deleted if the 30 days window after the quarter has passed or quarterly return has been filed, whichever is earlier. Only new data entered in this section will have the edit and delete option. Procurement data is listed here in tabular format with following columns-

- SNo
- FY of Procurement
- Quarter of Procurement
- Type of Battery
- Kind of Battery
- Source of Used Battery
- Source of Procurement
- HSN Code
- Quantity Procured (in tonnes)
- Fit for Refurbishment (in tonnes)
- Waste Quantity sent to Recycler (in tonnes)
- Date of Procurement
- Invoice Number
- Actions edit and delete

(Edit and delete button against a listing is disabled after 30 days of respective quarter end or quarterly return for that quarter is filed, whichever is earlier)

**Filters** available in this section: Financial Year (selected by default), Quarter, Type of Battery, Kind of Battery

#### Sorting available in this section: column wise

Users can add new data using the 'Add Data' button, which opens a form allowing users to add procurement information. Data added using the form will be saved in the data listings table. Users can use the 'Add Data' button to add multiple entries. The fields of the form are as follows-

| Field Name                             | Туре                                                                                                    | Mandatory       | Validation |
|----------------------------------------|----------------------------------------------------------------------------------------------------|-----------------|------------|
| FY of Used Battery<br>Procurement      | Prefilled = Current FY                                                                                                    | Yes, pre-filled | -          |
| Quarter of Used Battery<br>Procurement | Prefilled = Current<br>Quarter, in the following<br>format-<br>• Apr-Jun<br>• Jul-Sep<br>• Oct-Dec<br>• Jan-Mar                                                                                                    | Yes, pre-filled | _          |
| Type of Battery                        | Single select dropdown,<br>based on options selected<br>in battery information                                                                                                    | Yes             | _          |
| Kind of Battery                        | Single select dropdown,<br>based on options selected<br>in battery information<br>If Li-ion appears as an<br>option and user selects<br>this, a multi-select<br>dropdown with following<br>options appear (these<br>options are also based on<br>options elected in<br>Procurement section)-<br>• Nickel Cobalt Aluminium<br>(NCA)<br>• Lithium Manganese<br>Oxide (LMO)<br>• Nickel Manganese Cobalt<br>(NMC)<br>• Lithium Cobalt Oxide<br>(LCO)<br>• Lithium Iron Phosphate<br>(LFP) | Yes             |            |

| Source of Procurement             | Single select<br>dropdown, listing-<br>• Registered Producers<br>• Imported<br>• Others (Collection<br>Center, Dealers,<br>etc.)                                                                                                    | Yes | Alphanumeric for<br>input field for<br>both new fields<br>after selecting<br>'Other'.                                 |
|-----------------------------------|----------------------------------------------------------------------------------------------------|-----|----------------------------------------------------------------------------------------------------|
|                                   | Producers, then a new<br>mandatory field 'Select<br>Registered Producer' will<br>appear with single-select<br>dropdown with search box,<br>showing list of registered<br>Producers (Name &<br>GSTIN); this list of<br>producers is segregated<br>state-wise, alphabetically |     |                                                                                                    |
|                                   | If the user selects<br>Imported, then a new<br>mandatory field 'Upload<br>Invoice' appears, where<br>user will have to upload a<br>PDF invoice upto 2MB                                                                                                    |     |                                                                                                    |
|                                   | If user selects 'Others<br>(Collection Center, Dealers,<br>etc.)', then two new<br>mandatory input field<br>appears<br>• 'Mention Source Name'<br>accepting<br>alphanumerics<br>• 'GSTIN'<br>accepting<br>alphanumerics                                                     |     |                                                                                                    |
| HSN Code                          | Input Field                                                                                                    | Yes | Alphanumeric                                                                                                    |
| Quantity Procured (in tonnes)     | Input Field                                                                                                    | Yes | Whole Numbers                                                                                                    |
| Fit for Refurbishment (in tonnes) | Input Field                                                                                                    | Yes | Whole Numbers.<br>Sum of these<br>two fields cannot<br>be greater than<br>data entered in<br>Quantity<br>Procured (in |

| Waste Quantity Sent<br>to Recycler (in tonnes) | Input Field                                                  | Yes | tonnes) field                           |
|------------------------------------------------|--------------------------------------------------------------|-----|-----------------------------------------|
| Date of Procurement                            | Calendar, dates of only<br>current quarter of FY<br>selected | Yes | Only accept<br>current quarter<br>dates |
| Upload Procurement<br>Invoice                  | Upload File option                                           | Yes | Only 1 PDF, upto 2<br>MB                |
| Invoice Number                                 | Input Field                                                  | Yes | -                                       |

The form has a note mentioned at the very top-

"Note: Refurbishers have to fill this form for each procurement invoice separately

Users can use the close icon to close the form and return to data listing. An action confirmation pop-up box appears when the user clicks on close. Using the edit and delete action buttons in the listings table, users can edit the data and delete a data entry row, respectively. However, the edit button is not available for data listed after Quarterly Return for that data has been filed at the end of quarter or after 30 days of quarter end, whichever is earlier.

| EPR Port.<br>Battery V               | al for<br>Vaste Management                    |                                                  | Procurement Data                                                                                                    |                                 |                     | CR checkinbox Refu      | arbisher 👻 |
|--------------------------------------|-----------------------------------------------|--------------------------------------------------|----------------------------------------------------------------------------------------------------|---------------------------------|---------------------|-------------------------|------------|
| Procuremen                           | nt Data                                       |                                                  | FY of Used Battery Procurament" 2024-2025                                                                                                    |                                 |                     |                         |            |
| Quantity Procur<br>(2024-25, C       | red in Current Quarter (in tonnes<br>OCt-Dec) | i): 0                                            | Qualitative database of proceedings of the second second s | Quarter (in tonnes): <b>950</b> |                     |                         |            |
| Lead Acid: 0<br>Lithium lon: 0       |                                               |                                                  | Kind of Bastery <sup>®</sup><br>Choose Kind of Battery                                                                                                    | ]                               |                     |                         |            |
| Nickel - Cadmum<br>Others - Nickel M | n: 0<br>Aetail Hydride (NiMH): 0              |                                                  | Source*<br>Select None                                                                                                    |                                 |                     |                         |            |
| NOTE* Please be av                   | ware that the Edit and Delete buttons (       | next to a particular listing will be disabled ei | HSN Code*                                                                                                    |                                 |                     |                         |            |
|                                      |                                               |                                                  | Quantity (in tonnes)* Fit for Refurbishment (in tonnes)*                                                                                                    |                                 | Search State Search | + Procurem              | ent Data   |
| S.No                                 | FY of Procurement                             | Quarter of Procurement Ty                        | Waste Quantity sent to Recycler (in tonnes)*                                                                                                    | innes)                          | tonnes)             | Refurbisher (in tonnes) | sou Sou    |
| 1                                    | 2024-2025                                     | Aprijun Ek                                       | Date of Procurement*                                                                                                    | 00                              | 900                 | 50                      | Regi       |
| 2                                    | 2018-2019                                     | jan-Mar Au                                       | NOTE* Upload a PDF invoice upto 2MB                                                                                                    |                                 | 50                  | 10                      | Imp        |
| 3                                    | 2017-2018                                     | Aprijun us<br>vit                                | Invoice Number*                                                                                                    | 10                              | 50                  | 10                      | Regi       |
| Total 3 isems <                      | 1 > 10/page                                   |                                                  | Close Submit                                                                                                    |                                 |                     |                         |            |

# 5. Refurbishment Data

Refurbishers can access the Refurbishment Data section from the left side panel. This section allows users to add, view and manage their used battery refurbishment data. This page has the following informational cards-

- Quantity Refurbished in Current Quarter (in tonnes)
  - \*\*Show current FY and Quarter on cards
  - Lead Acid
  - Li-ion
  - Nickel Cadmium
  - Zinc based
  - Other
- Refurbishment Carryover from Previous Quarter (in tonnes)
   \*\*Show current FY and Quarter on cards
  - Lead Acid
  - Li-ion
  - Nickel Cadmium
  - Zinc based
  - Other
- Refurbishment Capacity of the Unit (in tonnes)
  - \*\*Show current FY and Quarter on cards
  - Total Capacity [= Refurbishing Capacity of the Unit as per CTO (in tonnes per annum)/4]
  - Used Capacity [= refurbishing data added by user for the current quarter]
  - Available Capacity [= Total Procured Battery Used Refurbishing Capacity of Unit]

Any opening balance from the registration form will be added to these two cards. The cards will also list the current FY and Quarter on them, and this data will always be only for the current quarter.

Refurbishment Data provided by the user in the registration form will also be listed here, for the respective quarter and FY, and this data will be non-editable. Only new data entered in this section will have the edit option. Refurbishment data is listed here in tabular format with following columns-

- SNo
- FY of Refurbishment
- Quarter of Refurbishment
- Type of Battery
- Kind of Battery
- Quantity picked-up for Refurbishment (in tonnes)
- Quantity Refurbished (in tonnes)
- Quantity of Waste Generated (in tonnes)
- Action edit and delete

(Edit and delete button against a listing is disabled after 30 days of respective quarter end or quarterly return for that quarter is filed, whichever is earlier)

**Filters** available in this section: Financial Year (selected by default), Quarter, Type of Battery, Kind of Battery

Sorting available in this section: column wise

Users can add new data using the 'Add Data' button, which opens a form allowing users to add refurbishment information. Data added using the form will be saved in the data listings table. Users can use the 'Add Data' button to add multiple entries. The fields of the form are as follows-

| Field Name                                                                                            | Туре                                                                                                    | Mandatory                   | Validation                                                                           |
|----------------------------------------------------------------------------------------------------|----------------------------------------------------------------------------------------------------|-----------------------------|--------------------------------------------------------------------------------------|
| FY of Used Battery<br>Refurbishment                                                                   | Prefilled = Current FY                                                                                                    | Yes, pre-filled             | -                                                                                    |
| Quarter of Used Battery<br>Refurbishment                                                              | Prefilled = Current<br>Quarter, in the following<br>format-<br>• Apr-Jun<br>• Jul-Sep<br>• Oct-Dec<br>• Jan-Mar                                                                                                    | Yes, pre-filled             | _                                                                                    |
| Type of Battery                                                                                       | Single select dropdown,<br>based on options selected<br>in procurement section                                                                                                    | Yes                         | -                                                                                    |
| Kind of Battery                                                                                       | Single select dropdown,<br>based on options selected<br>in procurement section<br>If Li-ion appears as an<br>option and user selects<br>this, a multi-select<br>dropdown with following<br>options appear (these<br>options are also based on<br>options elected in<br>Procurement section)-<br>• Nickel Cobalt Aluminium<br>(NCA)<br>• Lithium Manganese<br>Oxide (LMO)<br>• Nickel Manganese Cobalt<br>(NMC)<br>• Lithium Cobalt Oxide<br>(LCO)<br>• Lithium Iron Phosphate<br>(LFP) | Yes                         |                                                                                      |
| Source                                                                                                | Single select dropdown,<br>based on options selected<br>in Procurement Data form                                                                                                    | Yes                         | -                                                                                    |
| Note for<br>1. Available<br>Procured Quantity<br>(in tonnes)<br>2. Remaining<br>Refurbishing Capacity | Based on Type of Battery,<br>Kind of Battery and Source<br>selected, a message<br>mentioning available<br>procured quantity as per                                                                                                    | Yes, an<br>information text | Based on<br>available<br>procurement<br>quantity of a<br>Type of Battery,<br>Kind of |

|                                                     | procurement data<br>mentioned in the previous<br>section<br>Based on Remaining<br>Refurbishing Capacity, a<br>message is shown to<br>highlight the Remaining<br>Refurbishing Capacity |     | Battery and<br>Source                                                                                                    |
|-----------------------------------------------------|----------------------------------------------------------------------------------------------------|-----|----------------------------------------------------------------------------------------------------|
| Quantity picked-up for<br>Refurbishment (in tonnes) | Input Field                                                                                                    | Yes | Whole Number ≤<br>Remaining<br>Refurbishing<br>Capacity of Unit.<br>Where,<br>Remaining<br>Refurbishing<br>Capacity of Unit<br>= Total<br>Refurbishing<br>Capacity of Unit -<br>Used Refurbishing<br>Capacity of Unit<br>Here, Total<br>Capacity of Unit<br>= [Refurbishing Unit<br>= [Refurbishing<br>Capacity of the<br>Unit as per CTO<br>(in tonnes per<br>annum)]/4<br>And, Used<br>Refurbishing<br>Capacity of Unit<br>= refurbishing<br>data added by<br>user<br>Total quantity<br>refurbished in a<br>quarter cannot<br>exceed the Total<br>Refurbishing<br>Capacity of Unit |

| Quantity Refurbished (in tonnes)                                   | Input Field | Yes | Whole numbers.<br>Sum of these two                                                  |
|--------------------------------------------------------------------|-------------|-----|-------------------------------------------------------------------------------------|
| Quantity of Waste<br>Generated during<br>Refurbishment (in tonnes) | Input Field | Yes | cannot be greater<br>than Quantity<br>picked-up for<br>Refurbishment (in<br>tonnes) |

Users can use the close icon to close the form and return to data listing. An action confirmation pop-up box appears when the user clicks on close. Using the edit and delete action buttons in the listings table, users can edit the data and delete a data entry row, respectively. However, the edit button is not available for data listed after Quarterly Return for that data has been filed at the end of quarter or after 30 days of quarter end, whichever is earlier.

| EPR Portal for<br>Battery Waste Management                                                                |                                                                                                    |                                                                                                | ↓ CR checkinbox Refurbisher ↓ |
|----------------------------------------------------------------------------------------------------|----------------------------------------------------------------------------------------------------|------------------------------------------------------------------------------------------------|-------------------------------|
| Refurbishment Data                                                                                        |                                                                                                    |                                                                                                |                               |
| Quantity Refurbished in Current Quarter (in tonnes): 0<br>(2024-2025, Oct-Dec)                            | Refurbishment Data Choose FY of Used Battery Refurbishment.* 2024-2025                              | Refurbishment Capacity of the Unit (in tonnes)<br>(2024-2025, Oct-Dec )<br>Total Capacity: 250 |                               |
| LHon: 0<br>Nickel Cadmium: 0<br>Zinc based: 0                                                             | Choose Quarter of Used Battery Refurbishment*<br>QTR3<br>Type of Battery*<br>Choose Type of Battery | Used Capacity: 0<br>Available Capacity: <b>250</b>                                             |                               |
| NOTE: Please be aware that the Edit and Delete buttons next to a particular listing will be disabled eith | Kind of Battery*<br>Choose Kind of Battery                                                          |                                                                                                |                               |
| S.No FY of Refurbishment + Quarter of Refurbishment + Typ                                                 | Select None            Quantity picked-up for Refurbishment (in tonnes) *                           | Quantity Refurbished (in Quantity of Waste<br>tonnes) Generated (in tonnes)                    | Action                        |
| 1 2024-2025 QTR1 Elect<br>whe                                                                             | Quantity Refurbished (in tonnes)*                                                                   | 190 10                                                                                         |                               |
| 2 2017-2018 QTR2 in cc<br>rech                                                                            | Quantity of Waste Generated during Refurbishment (in tonnes)* Close Submit                          | 40 10                                                                                          |                               |
| Total 2 items 〈 1 〉 10/page ~                                                                             |                                                                                                    |                                                                                                |                               |

## 6. Sales Data

Refurbishers can access the Sales Data section from the left side panel. This section allows users to add, view and manage their sales data for refurbished batteries. This page has the following informational cards-

- Quantity Sold in Current Quarter (in tonnes)
  - \*\*Show current FY and Quarter on cards
  - Lead Acid
  - Li-ion
  - Nickel Cadmium
  - Zinc based
  - Other

The cards will also list the current FY and Quarter on them, and this data will always be only for the current quarter.

Sales Data provided by the user in the registration form will also be listed here, for the respective quarter and FY, and this data will be non-editable. Only new data entered in this section will have the edit option. Sales data is listed here in tabular format with following columns-

- SNo
- FY of Sales
- Quarter of Sales
- Type of Battery
- Kind of Battery
- Name of Buyer
- Quantity Sold (in tonnes)
- Invoice Number
- Invoice
- Action edit, delete

(Edit and delete button against a listing is disabled after 30 days of respective quarter end or quarterly return for that quarter is filed, whichever is earlier)

**Filters** available in this section: Financial Year (selected by default), Quarter, Type of Battery, Kind of Battery

Sorting available in this section: column wise

Users can add new data using the 'Add Data' button against the listed Refurbishment Data, which opens a form allowing users to add sales information. Data added using the form will be saved in the data listings table, as illustrated above. Users can use the 'Add Data' button against each listed Refurbishment Data to add their Sales Data against it. The fields of the form are as follows-

| Field Name                             | Туре                                                        | Mandatory       | Validation |
|----------------------------------------|-------------------------------------------------------------|-----------------|------------|
| FY of Refurbished Battery<br>Sale      | Prefilled = Current FY                                      | Yes, pre-filled | -          |
| Quarter of Refurbished<br>Battery Sale | Prefilled = Current<br>Quarter, in the following<br>format- | Yes, pre-filled | -          |

|                 | <ul> <li>Apr-Jun</li> <li>Jul-Sep</li> <li>Oct-Dec</li> <li>Jan-Mar</li> </ul>                                                                                                    |     |   |
|-----------------|----------------------------------------------------------------------------------------------------|-----|---|
| Type of Battery | Single select dropdown,<br>based on options selected<br>in Refurbishment Data<br>Information form                                                                                                    | Yes | - |
| Kind of Battery | Single select dropdown,<br>based on options selected<br>in Refurbishment Data<br>Information form                                                                                                    | Yes | _ |
|                 | If Li-ion appears as an<br>option and user selects<br>this, a multi-select<br>dropdown with following<br>options appear (these<br>options are also based on<br>options elected in<br>Refurbishment section)-<br>• Nickel Cobalt Aluminium<br>(NCA)<br>• Lithium Manganese<br>Oxide (LMO)<br>• Nickel Manganese Cobalt<br>(NMC)<br>• Lithium Cobalt Oxide<br>(LCO)<br>• Lithium Iron Phosphate<br>(LFP) |     |   |
| Source          | Single select dropdown,<br>based on options selected<br>in Procurement Data form<br>Note: No credits are<br>added to the EPR Credits<br>Wallet when sales is added<br>against Imported Batteries<br>as Source                                                                                                    | Yes | _ |
| Name of Buyer   | Single-select dropdown<br>with search box, showing<br>list of registered<br>Producers (Name &<br>GSTIN); this list of<br>producers is segregated<br>state-wise, alphabetically                                                                                                    | Yes | _ |

| Date of Sale Calendar, dates of only Yes Only ac |
|--------------------------------------------------|
|--------------------------------------------------|

|                                               | current quarter of FY selected                                                                                                    |                             | current quarter<br>dates                                                                                                    |
|-----------------------------------------------|----------------------------------------------------------------------------------------------------|-----------------------------|----------------------------------------------------------------------------------------------------|
| Available Refurbished<br>Quantity (in tonnes) | Based on Type of Battery,<br>Kind of Battery and Source<br>selected, a message<br>mentioning available<br>refurbished quantity as per<br>refurbishment data<br>mentioned in the previous<br>section | Yes, an<br>information text | Based on<br>available<br>refurbishment<br>quantity of a<br>Type of Battery,<br>Kind of Battery<br>and Source                                           |
| Quantity Sold (in tonnes)                     | Input Field                                                                                                    | Yes                         | Whole Number ≤<br>Available<br>Refurbished<br>Battery.<br>Total quantity<br>sold in a quarter<br>cannot exceed<br>the Total<br>Refurbished<br>Battery. |
| Invoice Number                                | Input Field                                                                                                    | Yes                         | Alphanumeric                                                                                                    |
| Upload Invoice                                | Upload File option                                                                                                    | Yes                         | Only 1 PDF, upto 2<br>MB                                                                                                    |

The form has a note mentioned at the very bottom- "Note: Refurbishers have to fill this form for each sales invoice separately

Users can use the close icon to close the form and return to data listing. An action confirmation pop-up box appears when the user clicks on close. Using the view, edit and delete action buttons in the listings table, users can view the data added in the form in non-editable form, edit the data, and delete a data entry row, respectively. However, the edit button is not available for data listed after Quarterly Return for that data has been filed at the end of quarter or after 30 days of quarter end, whichever is earlier.

| EPR Portal for<br>Battery Waste Management                                                                            |                                              |       |                           |                |         | eckinbox Refurbisher 🕳 |
|----------------------------------------------------------------------------------------------------|----------------------------------------------|-------|---------------------------|----------------|---------|------------------------|
| Sales Data                                                                                                    | Sales Data                                   |       |                           |                |         |                        |
| Sales Quantity in Current Quarter (in tonnes): 0<br>(2024-25, Oct-Dec)                                                | PV of Refurbished Battery Sale*<br>2024-2025 |       | (in tonnes): 0            |                |         |                        |
| Lead Add: 0                                                                                                    | QTR3                                         |       |                           |                |         |                        |
| Lithum Ion: 0<br>Zinc Based: 0                                                                                        | Type of Battery*<br>Choose Type of Battery   | ~     |                           |                |         |                        |
| Nickel - Cadmium: 0<br>Others - Nickel Mesal Hydride (NiMR): 0                                                        | Kind of Battery*<br>Choose Kind of Battery   | ~     |                           |                |         |                        |
| NOTE <sup>4</sup> Please be aware that the Edit and Delete buttons next to a particular listing will be disabled eith | Source*<br>Select None                       | ~     |                           |                |         |                        |
|                                                                                                    | Name of Buyers *<br>Choose Name of Buyer     | ~     |                           | Search         | ٩ 🖣     | • Sales Data           |
| SNo (Serial FY of Sales , Quarter of Sales Type                                                                       | Date of Sale*                                | B     | antity Sold (in tonnes) 💡 | Invoice Number | Invoice | Actions                |
| Port<br>1 2017-2018 Jul-Sep use                                                                                       | Quantity Sold (in tonnes)*                   |       |                           | 20230717       | o       |                        |
| Tend server ( 1 ) Strange                                                                                             | Invaice Number*                              |       | _                         |                |         |                        |
|                                                                                                    | Upload Invoice*                              | ۵.    |                           |                |         |                        |
|                                                                                                    |                                              | Close |                           |                |         |                        |
|                                                                                                    |                                              |       |                           |                |         |                        |

# 7. Quarterly Returns

Refurbishers can access the Quarterly Returns section from the left side panel. This section contains all information and actions related to the quarterly return filings by the refurbisher. List of all returns filed by the refurbisher are listed here in tabular format, with following columns-

- SNo
- Financial Year
- Quarter
- Refurbishing Capacity (in tonnes per quarter)
- Procured Batteries (in tonnes)
- Refurbished Batteries (in tonnes)
- Refurbished Batteries Sold (in tonnes)
- Status Draft, Submitted
- Action edit (when status is Draft), view (when status is Submitted)

There is also a 'File Return' button to allow refurbishers to file new returns. When user clicks on it, a multi-step form opens with following fields-

| Field Name     | Туре                                                                                                    | Mandatory       | Validation |
|----------------|----------------------------------------------------------------------------------------------------|-----------------|------------|
| Financial Year | Prefilled = Current FY                                                                                          | Yes, pre-filled | _          |
| Quarter        | Prefilled = Current<br>Quarter, in the following<br>format-<br>• Apr-Jun<br>• Jul-Sep<br>• Oct-Dec<br>• Jan-Mar | Yes, pre-filled | _          |

| Refurbishing Capacity<br>(in tonnes per quarter)                                    | Pre-filled, based on<br>data (per quarter)                                                                                    | Yes, pre-filled | -                                                                                                    |  |  |
|-------------------------------------------------------------------------------------|----------------------------------------------------------------------------------------------------|-----------------|----------------------------------------------------------------------------------------------------|--|--|
| A. Procurement Stats                                                                |                                                                                                    |                 |                                                                                                    |  |  |
| Batteries Procured in this Quarter (in tonnes)                                      | Pre-filled, based on data                                                                                                    | Yes, pre-filled | _                                                                                                    |  |  |
| Carryover Non-Refurbished<br>Batteries from previous<br>Quarter, if any (in tonnes) | Pre-filled, based on data                                                                                                    | Yes, pre-filled | -                                                                                                    |  |  |
| Total Refurbished<br>(Non-Refurbished)<br>Batteries (in<br>tonnes)                  | = Batteries Procured in this<br>Quarter + Carryover<br>Non-Recycled Batteries<br>from previous Quarter, if<br>any (in tonnes) | Yes, pre-filled | _                                                                                                    |  |  |
| B. Refurbishing Stats                                                               |                                                                                                    |                 |                                                                                                    |  |  |
| Total Batteries picked-up<br>for Refurbishing in this<br>Quarter                    | Pre-filled, based on data                                                                                                    | Yes, pre-filled | Cannot be greater<br>than Total<br>Procured<br>(Non-Recycled<br>Batteries (in<br>tonnes)<br>'Next' button is<br>not activated if<br>the condition is<br>not met, and<br>highlight this to<br>the user |  |  |
| Batteries Refurbished in this Quarter (in tonnes)                                   | Pre-filled, based on data                                                                                                    | Yes, pre-filled | -                                                                                                    |  |  |
| Quantity of Waste<br>Generated during<br>Refurbished in this Quarter<br>(in tonnes) | Pre-filled, based on data                                                                                                    | Yes, pre-filled | _                                                                                                    |  |  |
| Total Outcome Compound<br>after Refurbished in this<br>Quarter                      | Pre-filled, based on data                                                                                                    | Yes, pre-filled | _                                                                                                    |  |  |
| Carryover Outcome<br>Compound after<br>Refurbished, if any<br>(in tonnes)           | Pre-filled, based on data                                                                                                    | Yes, pre-filled | -                                                                                                    |  |  |

| Total Outcome Compound | = Total Outcome          | Yes, pre-filled | - |
|------------------------|--------------------------|-----------------|---|
| after Refurbishing (in | Compound after Recycling |                 |   |

| tonnes)                                                                                                    | in this Quarter +<br>Carryover Outcome<br>Compound after Recycling,<br>if any (in tonnes)                                                                                                    |                                                                                                    |                                                                                                    |
|----------------------------------------------------------------------------------------------------|----------------------------------------------------------------------------------------------------|----------------------------------------------------------------------------------------------------|----------------------------------------------------------------------------------------------------|
| C. Sales Stats                                                                                                    |                                                                                                    |                                                                                                    |                                                                                                    |
| Total Batteries Sold in this<br>Quarter                                                                                                    | Pre-filled, based on data                                                                                                    | Yes, pre-filled                                                                                                    | Total of all<br>batteries sold<br>in the quarter<br>(in tonnes)                                                                                                    |
| <ul> <li>D. Final Declaration and<br/>In this section the us<br/>quarterly returns and<br/>At the top, the Return<br/>paid by the user). Be<br/>"I confirm that all the<br/>requirements". When<br/>are met, the 'Proceed<br/>"Please note that info<br/>provided details and<br/>for transparency and<br/>information or violati<br/>authority."</li> <li>When the user clicks<br/>gateway page. If pay<br/>banner is shown, with<br/>quarterly return for t<br/>unsuccessful - user is</li> </ul> | Payment<br>er gives a self-declaration of the<br>l proceeds with quarterly return<br>n Filing Fee is mentioned (**)<br>low the Return Filing Fee, the<br>e information provided is accu-<br>the user selects the check-b<br>d to Payment' button is activate<br>ormation once submitted canner<br>ensure their accuracy to the has<br>seamless examination of qua-<br>on may result in potential act<br>on 'Proceed to Payment', the<br>ment is successful - return is<br>h a close button. Users canno-<br>he same quarter cannot be sub-<br>seamless and the same form | the information prov<br>irn submission.<br>which is 25% of the<br>re is a declaration cl<br>urate and in complia<br>ox and all necessary<br>ted. This is followed<br>not be edited. Kindly<br>best of your knowled<br>arterly returns. Any<br>cions from the relevant<br>user is redirected to<br>filed successfully and<br>t edit the filed quart<br>ubmitted again. If pa-<br>again and user can | rided in the<br>Registration Fee<br>neck-box with text -<br>nce with regulatory<br>validations in form<br>by a message -<br>carefully review all<br>dge. This is crucial<br>provision of false<br>ant regulatory<br>o the payment<br>nd a successful<br>cerly return and<br>ayment is<br>retry payment. |

In this section the user gives a self-declaration of the information provided in the quarterly returns and proceeds with quarterly return submission.

Action buttons on this form-

- Proceed to Payment (bottom-right): It is activated when the user has selected the declaration check-box. When a user clicks on it, the user will be redirected to the payment gateway.
- Save as Draft (left of Proceed to Payment button): Allows users to save the data that they have entered so far as draft. No validations or mandatory fields will be checked in this case.
- Back icon (top-left): Allows users to cancel the declaration and payment process and go back to the Quarterly Returns page. Users will be asked to confirm the cancellation action if they confirm they will be directed to the Quarterly Returns page, if they cancel, then will stay on the existing form.

#### Impact areas after quarterly return filing:

- After submission of quarterly returns, it is sent to SPCB for further processing and approval
- After submission of quarterly returns, edit and delete button for listing of that quarter are not available (under Procurement, Refurbishment and Sales sections)

• All balance (from Procurement, Refurbishment, Sales, EPR Credits and Certificates) is transferred as carryover to next quarter

| EPR Portal for<br>EPR Battery Waste Management |           |                |  |         |  |                    | Quarterly Return X |       |         |             |                            | ¢      | CR checkinbox Refurbisher + |                   |
|------------------------------------------------|-----------|----------------|--|---------|--|--------------------|--------------------|-------|---------|-------------|----------------------------|--------|-----------------------------|-------------------|
| Quaterly Returns                               |           |                |  |         |  |                    | Financial Year*    |       |         |             |                            |        |                             |                   |
|                                                |           |                |  |         |  |                    | Select FY ×        |       |         |             |                            | Search |                             | Q Y + File Return |
| _                                              |           |                |  |         |  |                    | Quarter*           |       |         |             |                            |        |                             |                   |
| SNo                                            |           | Financial Year |  | Quarter |  | Refurbishing Capac | Select Quarter     |       | v       | tteries (in | Refurbished Batteries Sold | Status |                             | Action :          |
|                                                |           |                |  |         |  | tonnes per quarter |                    | Close | Proceed |             | (in connes)                |        |                             |                   |
| 1                                              |           | 2024-2025      |  | Apr-Jun |  | 250                | U.                 |       | U       |             | 0                          | Draft  |                             | 1                 |
| Total 1 i                                      | items 🤇 [ | 1 > 10/page -  |  |         |  |                    |                    |       |         |             |                            |        |                             |                   |
|                                                |           |                |  |         |  |                    |                    |       |         |             |                            |        |                             |                   |
|                                                |           |                |  |         |  |                    |                    |       |         |             |                            |        |                             |                   |

# 8. Environmental Compensation

This section details Environmental Compensation levied on the user, if any. There is a table listing all EC's levied so far. If there are no EC's levied, 'No data to display' text is displayed. The EC listing table has following columns-

- SNo
- Date of EC
- Type NC in Audit. NC in Return, Return not Filed
- Description
- Amount
- Due Date
- Status Paid, Overdue, Pending
- Action Pay Now

The EC listing can have the following status-

- Paid: When user has paid the EC amount using the Pay Now button
- Overdue: When the due date has passed, but the user has not yet paid the EC
- Pending: When the user has not paid the EC, but the due date has not passed yet
- Waived: When the concerned authority has waived off the EC

The 'Pay Now' button remains active until payment is not made by the user.

The Return not Filed type of EC is levied automatically on the user if the user fails to file return before the return filing period expires (30 days after the end of quarter, for Recyclers).

| СРСВ    | EPR Portal for<br>Battery Waste Management |           |           |        |  |             |  |                 |  | ¢ (R     | CR checkinbox Refurbisher • |        |        |
|---------|--------------------------------------------|-----------|-----------|--------|--|-------------|--|-----------------|--|----------|-----------------------------|--------|--------|
| Envir   | onment                                     | tal Com   | pensation |        |  |             |  |                 |  |          |                             |        |        |
|         |                                            |           |           |        |  |             |  |                 |  |          |                             | Search | ۹ 🏹    |
| SNo     |                                            | ¢ Dat     | e of EC   | ÷ Type |  | Description |  | Amount (in INR) |  | Due Date | \$\$ Status                 |        | Action |
|         |                                            |           |           |        |  |             |  |                 |  |          |                             |        |        |
|         |                                            |           |           |        |  |             |  |                 |  |          |                             |        |        |
| No D    | ata Found                                  |           |           |        |  |             |  |                 |  |          |                             |        |        |
| Showing | ) to 0 of 0 ent                            | tries 〈 〉 | 10/page ~ |        |  |             |  |                 |  |          |                             |        |        |

| EPR Portal for<br>Battery Waste Managem | ent                                                                                                    | <b>(R</b> | checkinbox Refurbisher 🚽<br>Refurbisher |
|-----------------------------------------|----------------------------------------------------------------------------------------------------|-----------|-----------------------------------------|
| Information Center                      |                                                                                                    |           |                                         |
| S. No                                   | + Document Name                                                                                                    |           | ÷ Action ÷                              |
| 1                                       | Standard Operating Procedure for Registration of Producers through the Online Portal under Battery Waste Management Rules, 2022 |           | ۵                                       |
| 2                                       | Instruction Sheet                                                                                                    |           | ۵                                       |
| Total 2 items 5 / page 🔍                |                                                                                                    |           |                                         |

## 9. Information Center

This section has all useful information, help documentation, or any other informational data issued by the CPCB or respective SPCB. At present, we have the following three documents available-

- 1. Standard Operating Procedure for Registration of Producers through the Online Portal under Battery Waste Management Rules, 2022
- 2. Instruction Sheet.
- 3. Guidance document on Interim Arrangement for Generation & Transfer of EPR credits These documents are available in PDF formats, and users can view/download them.